## ??? ??????? ?????? ??????

461 05-10-2023 דו"חות 476

דוח המאפשר לראות את כמות מקבלי השירות שהיו בסמטוס פעיל במתקן בחודש/ים מסויים/מים במהלך השנה. בנוסף, ניתן להגדיר כי יוצגו רק תיקים שהיו בסמטוס פעיל לפחות X ימים.

בדוח זה ניתן לראות את ההתפלגות לפי המתקנים וכמה מקבלי שירות היו בכל חודש. כך אפשר לראות איפה יש בדוח זה ניתן לראות את ההתפלגות לפי שירות.

להגעה לדוח זה יש להיכנס בתפריט העליון לתפריט תפריט מתמודדים > דוחות > דוח מתמודדים פעילים להגעה לדוח זה יש להיכנס בתפריט העליון לתפריט מתמודדים אינות להגעה להודש והמסך הבא יפתח:

| Y Populating Facility Report New | ×                    |
|----------------------------------|----------------------|
|                                  |                      |
| · ~                              | מסגרת ראשי           |
|                                  | שנה 2021 ~           |
| ∨ דצמבר                          | י מחודש דצמבר ∨      |
|                                  | כמות ימים מינימלית 0 |
|                                  |                      |
| ביטול 🗙                          | אישור 🗸              |

מסך זה הינו מסך מקדים לדוח, בו נגדיר אילו נתונים נרצה לראות בדוח.

להלן פירוט השדות במסך:

יש לבחור את המסגרת עבורה נרצה להנפיק את מסגרת הדוח. ניתן לבחור מסגרת על ידי הקלדה בשדה או מתוך הכפתור ...

> המסגרת המופיעה כברירת מחדל בשדה זה הינה המסגרת עליה אנו עומדים בעץ הארגוני

> > השנה עבורה נרצה להוציא את הדוח

שנה

| מחודש XXX             | החודשים עבורם נרצה להוציא את הדוח                      |
|-----------------------|--------------------------------------------------------|
| ער XXX                |                                                        |
| כמות ימים<br>מינימלית | כמות ימים מינימלית בהם מקבלי השירות היו<br>בסממוס פעיל |
| בימול                 | סיום הפעולה ללא הנפקת דוח ויציאה מהמסך                 |
| אישור                 | הפקת דוח אקסל לפי הנתונים שהגדרנו                      |

כדי להדפיס דוח זה:

- בשדה "מסגרת" יש לבחור את המסגרת עליה נרצה להוציא את הנתונים. בברירת מחדל המתקן שיוצג
   בשדה הינו המתקן עליו נעמוד בעץ הארגוני (מצד ימין של המסך) לפני הכניסה למסך זה.
- 2. בשדה "שנה" יש לבחור את השנה עליה נרצה לראות נתונים.
- 2. בשדה "מחודש".."עד" יש לבחור את מווח החודשים עליהם נרצה לראות נתונים
- בשדה "במות ימים מינימלית" יש להגדיר את מינימום הימים שהתיקים היו פתוחים. לדוגמא נרצה לראות .
   בשדה "במתקן לפחות 3 ימים לכן נרשום את הסיפרה 3 בשדה את כמות התיקים שהיו פעילים במתקן לפחות 3 ימים לכן נרשום את הסיפרה 3 בשדה
- 5. אישורלסיום יש ללחוץ על הכפתור

???? ????? ????:

| תמודדים פעילים לחודשים 05/2023 - 01/2023 |                                          |                          |                          |                             |                          | דו"ח מתמוז     |
|------------------------------------------|------------------------------------------|--------------------------|--------------------------|-----------------------------|--------------------------|----------------|
| J                                        | <ul> <li>May מספר מקבלי שירות</li> </ul> | April מספר מקבלי שירות 💌 | March מספר מקבלי שירות 💌 | February מספר מקבלי שירות 🔽 | January מספר מקבלי שירות | מתקן 🔹         |
|                                          | 8                                        | 8                        | 8                        | 8                           | 9                        | מסגרת הדרבות   |
|                                          | 4                                        | 4                        | 3                        | 3                           | 4                        | מסגרת הדגמה    |
|                                          | 0                                        | 0                        | 0                        | 0                           | 0                        | 23ניסיון פתיחה |
|                                          | 0                                        | 0                        | 0                        | 0                           | 0                        | מתקן זום מתוקן |

| 🎔 Populating Facility F | leport New |             | ×                  |
|-------------------------|------------|-------------|--------------------|
|                         |            |             |                    |
|                         |            | מקבץ הדרכות | מסגרת              |
|                         |            | · 2023      | שנה                |
| ~                       | עד מאי     | ינואר ∨     | מחודש              |
|                         |            | 0           | כמות ימים מינימלית |
|                         |            |             |                    |
|                         | ביטול 🗙    | אישור       |                    |